# Rejoindre une visioconférence sur un équipement Starleaf

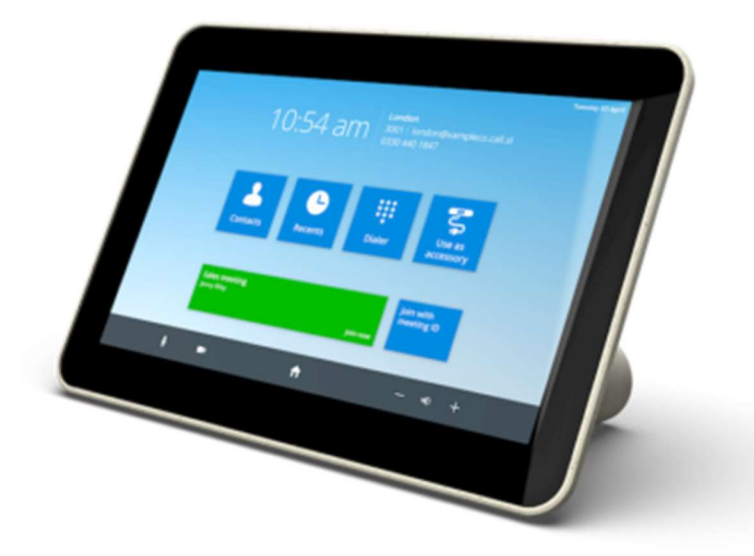

Cette procédure concerne uniquement les équipements Starleaf, si votre équipement de visioconférence ne dispose pas d'une tablette (Poly TC8) une demande ABITOP est nécessaire pour la mise en place de visioconférence.

## Visioconférence Starleaf

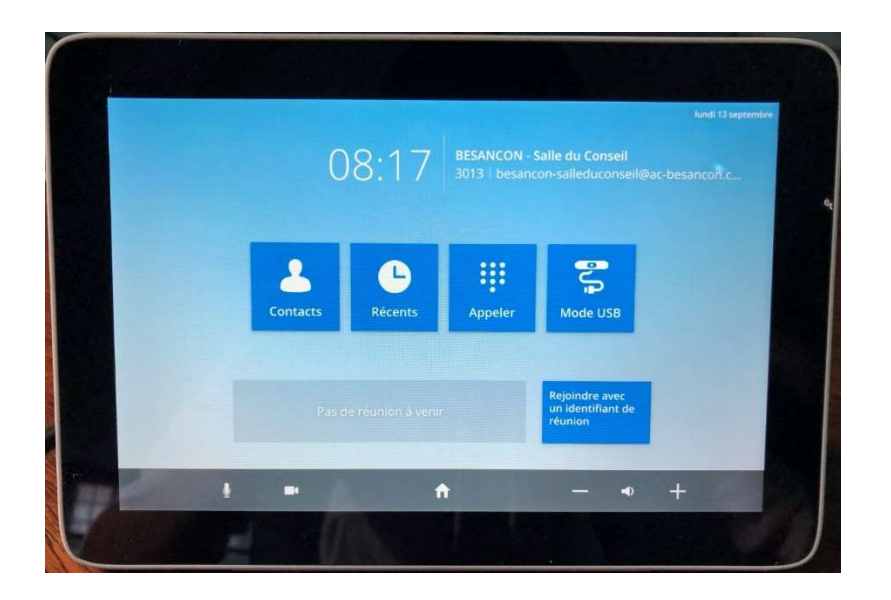

S'il s'agit d'une visioconférence Starleaf il suffit de sélectionner l'option « **Rejoindre avec un** identifiant de réunion ».

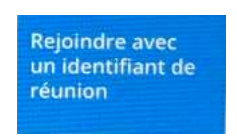

#### Et de saisir le code de la visioconférence.

#### Exemple : Pour le lien Starleaf « https://meet.starleaf.com/1234567890 » le code à saisir est 1234567890

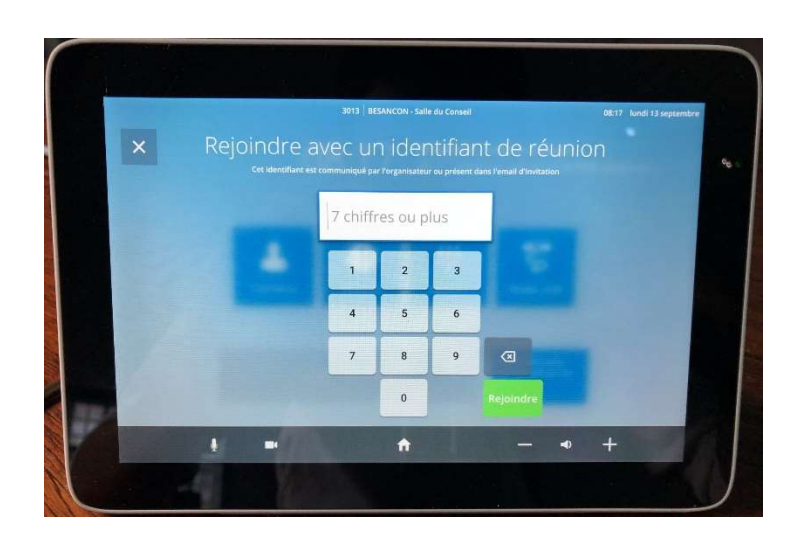

## Visioconférence Renavisio

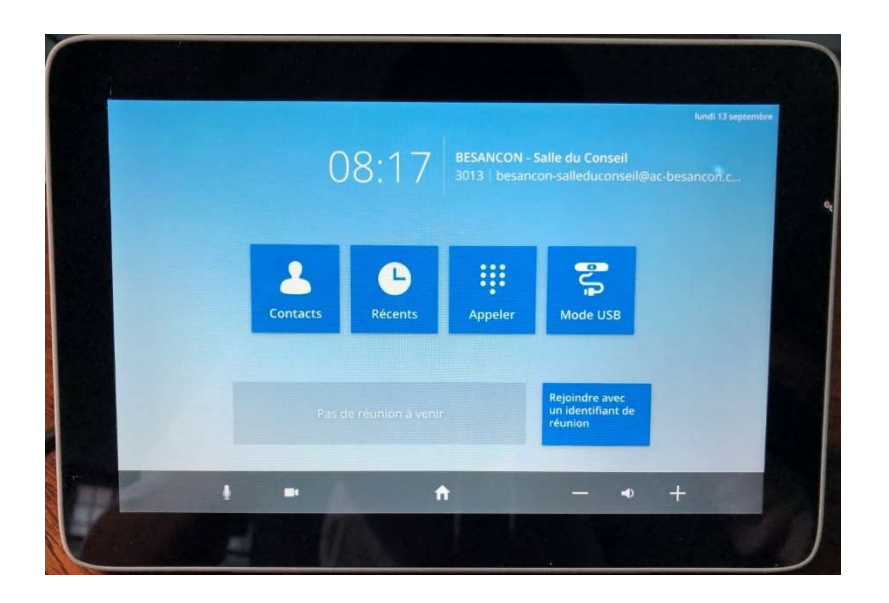

S'il s'agit d'une visioconférence Renavisio il suffit de sélectionner l'option « Appeler »

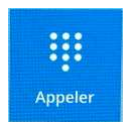

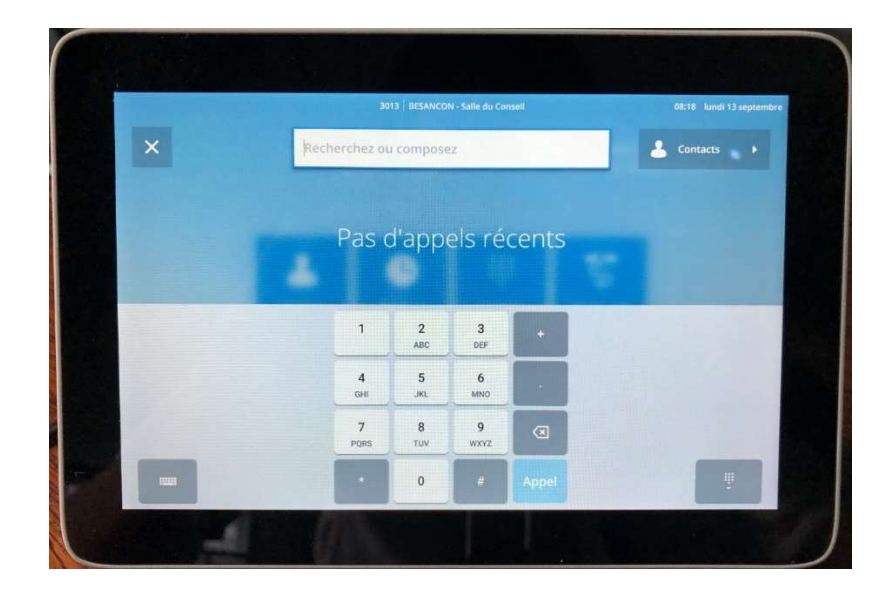

Il faut maintenant composer l'adresse H323 ou SIP avec le préfixe correspondant.

Exemple lien H323 : h323:xxxxx@xxx.xxx.fr

Exemple lien SIP : sip:xxxxx@xxx.xxx.xxx.xxx

#### Exemple : Pour l'invitation Renavisio suivante

| Connexion à la conférence                                                           |                                                                  |  |
|-------------------------------------------------------------------------------------|------------------------------------------------------------------|--|
| Connexion depuis un terminal<br>individuel (Windows, OS X, tablette,<br>smartphone) | http://desktop.visio.renater.fr/scopia?ID=722639***2525&autojoin |  |
| Manuel d'installation de Scopia<br>Desktop                                          | doc_scopia_desktop-fr.pdf                                        |  |
| IP                                                                                  | 194.214.202.146                                                  |  |
| Téléphone ou RNIS                                                                   | +33 (0)9 88 83 00 07                                             |  |
| SIP                                                                                 | sip:722639@195.98.238.109                                        |  |
| H.323                                                                               | h323:722639@mgmt.visio.renater.fr                                |  |
| Numéro de la conférence                                                             | 722639 (terminer par #)                                          |  |
| Code d'accès                                                                        | 2525 (terminer par #)                                            |  |

Vous pouvez composer l'adresse :

| h323:722639@mgmt.visio.renater.fr |  |
|-----------------------------------|--|
| ou                                |  |
| sip:722639@195.98.238.109         |  |

### Pour la saisie de lettres il faut passer via l'option « Clavier textuel »

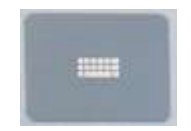

Si la visioconférence Renavisio demande un code PIN

Code d'accès 2525 (terminer par #)

Il faut utiliser l'interface « Clavier numérique » pour le saisir.

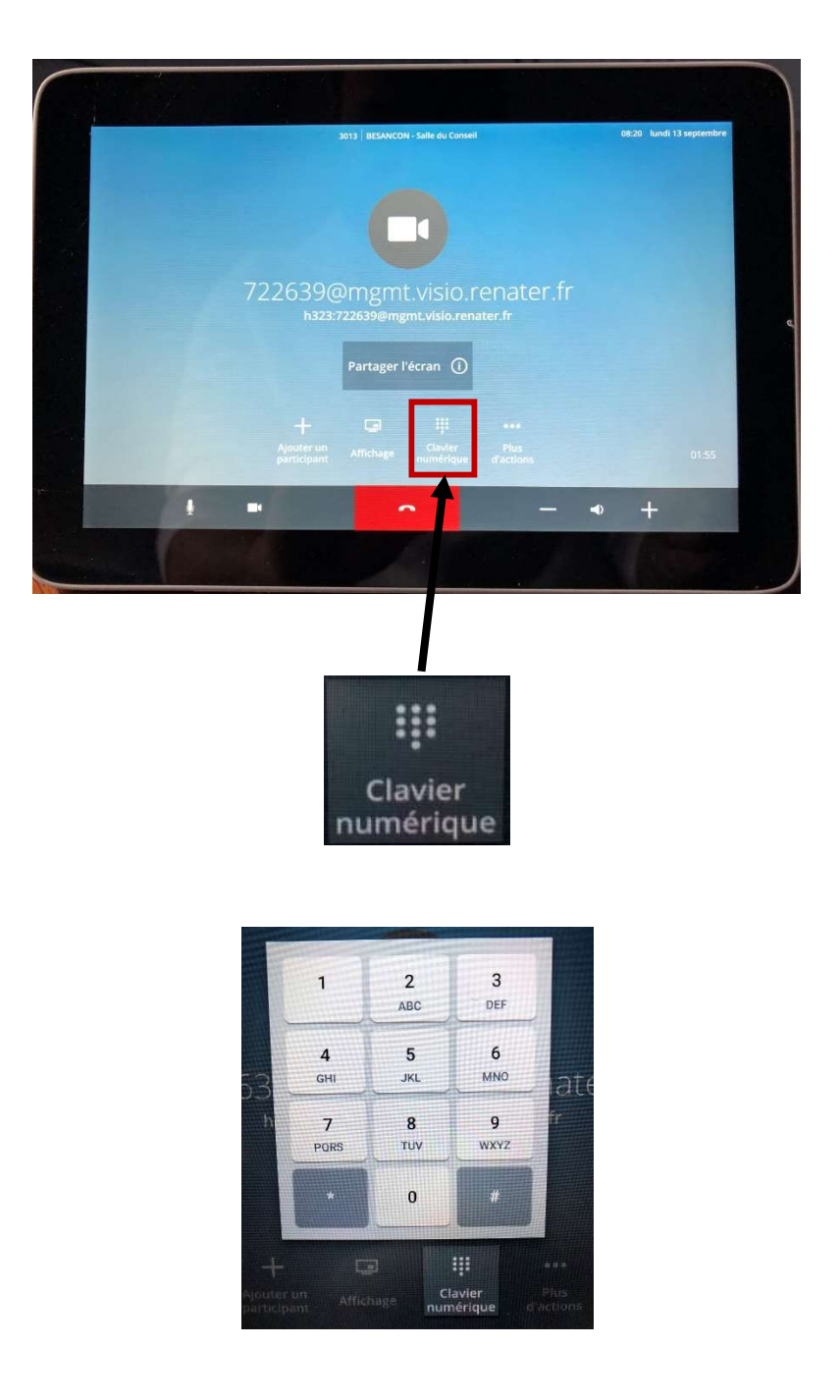

Puis finir par la touche # pour valider